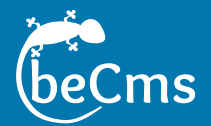

# Installation sur un serveur personnel

Sébastien Raud

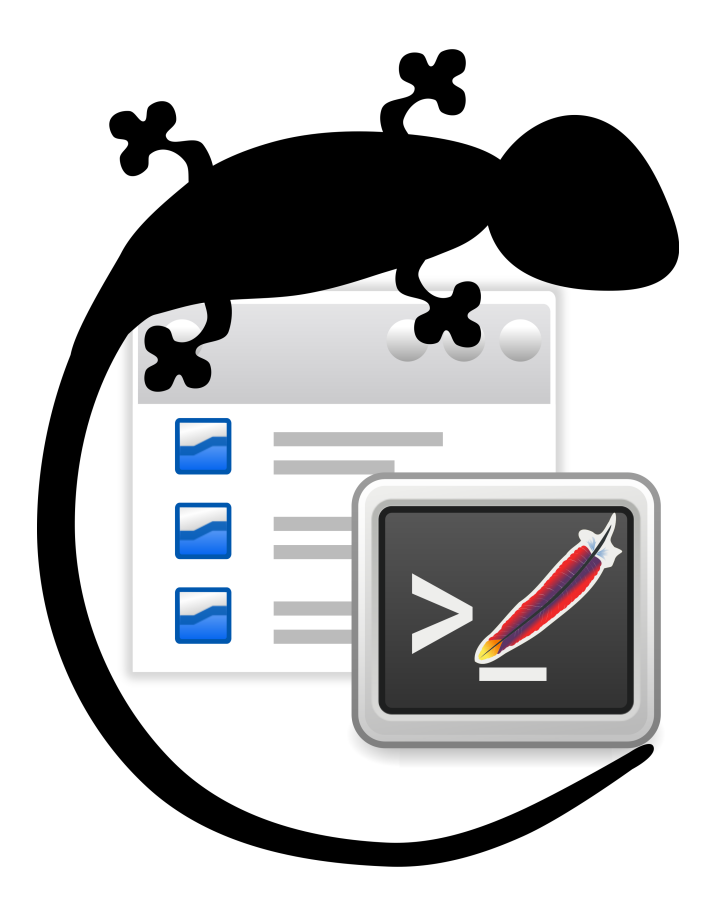

beCms version 1.0b http://www.becms.org Date du document : 30 avril 2013 Licence Creative Commons (CC BY - NC - SA 2.0)

# Table des matières

| 1 | Intro | oductio  | on                                         | 1  |
|---|-------|----------|--------------------------------------------|----|
|   | 1.1   | Conte    | nu du document                             | 1  |
|   | 1.2   | beCm     | s en bref                                  | 1  |
|   | 1.3   | Pré-re   | quis                                       | 2  |
| 2 | Inst  | allatior | n du serveur Apache 2 et de PHP 5          | 3  |
|   | 2.1   | Introd   | uction                                     | 3  |
|   | 2.2   | Systèr   | mes GNU/Linux                              | 4  |
|   |       | 2.2.1    | Debian, Ubuntu et distributions dérivées   | 4  |
|   |       |          | 2.2.1.1 Installation                       | 4  |
|   |       |          | 2.2.1.2 Ajouter le mod rewrite à Apache    | 4  |
|   |       |          | 2.2.1.3 Références                         | 5  |
|   |       | 2.2.2    | openSUSE                                   | 5  |
|   |       |          | 2.2.2.1 Installation via YaST              | 5  |
|   |       |          | 2.2.2.2 Installation via ZYpp              | 5  |
|   |       |          | 2.2.2.3 Ajouter le mod_rewrite à Apache    | 6  |
|   |       |          | 2.2.2.4 Références                         | 6  |
|   |       | 2.2.3    | Red Hat, CentOS                            | 7  |
|   |       |          | 2.2.3.1 Installation                       | 7  |
|   |       |          | 2.2.3.2 Ajouter le mod_rewrite à Apache    | 7  |
|   |       |          | 2.2.3.3 Références                         | 7  |
|   |       | 2.2.4    | Fedora                                     | 8  |
|   |       |          | 2.2.4.1 Installation                       | 8  |
|   |       |          | 2.2.4.2 Ajouter le mod_rewrite à Apache    | 8  |
|   |       |          | 2.2.4.3 Références                         | 8  |
|   | 2.3   | Systèr   | mes Windows                                | 9  |
|   |       | 2.3.1    | Téléchargement de WampServer               | 9  |
|   |       | 2.3.2    | Installation de WampServer                 | 9  |
|   |       | 2.3.3    | Lancer WampServer et démarrer les services | 9  |
|   |       | 2.3.4    | Ajouter le mod_rewrite à Apache            | 11 |
| 3 | Préi  | oarer b  | eCms                                       | 13 |
|   |       | 3.0.5    | Généralités                                | 13 |
|   |       | 3.0.6    | Système GNU/Linux : fixer les droits       | 14 |
|   |       |          | 3.0.6.1 Utilisateur et Groupe Apache       | 14 |

|   |     |         | 3.0.6.2     | Ajouter votre utilisateur au groupe Apache                | 15 |
|---|-----|---------|-------------|-----------------------------------------------------------|----|
|   |     |         | 3.0.6.3     | Changer les droits du répertoire de beCms                 | 15 |
|   |     |         | 3.0.6.4     | Ajouter les droits en écriture sur le répertoire de beCms | 15 |
| 4 | Con | figurat | ion Apac    | che                                                       | 17 |
|   | 4.1 | Introd  | uction      |                                                           | 17 |
|   | 4.2 | Param   | nétrer un l | hôte virtuel                                              | 17 |
|   |     | 4.2.1   | Déclara     | tion de l'adresse web                                     | 17 |
|   |     |         | 4.2.1.1     | Systèmes GNU/Linux : modification du fichier hosts        | 17 |
|   |     |         | 4.2.1.2     | Systèmes Windows : modification du fichier hosts          | 18 |
|   |     |         | 4.2.1.3     | Explications sur le fichier hosts                         | 18 |
|   |     | 4.2.2   | Ajout de    | l'hôte virtuel dans Apache                                | 19 |
|   |     |         | 4.2.2.1     | Systèmes GNU/Linux                                        | 19 |
|   |     |         | 4.2.2.2     | Système Windows                                           | 19 |
|   |     | 4.2.3   | Contenu     | udu fichier mon-becms.conf                                | 20 |
|   |     |         | 4.2.3.1     | Notes sur l'arborescence des fichiers                     | 21 |
|   |     | 4.2.4   | Test        |                                                           | 22 |
|   | 4.3 | Princi  | oe des fic  | hiers .htaccess                                           | 22 |
|   |     | 4.3.1   | Introduc    | tion                                                      | 22 |
|   | 4.4 | Créati  | on du ficł  | nier.htaccess                                             | 23 |
|   | 4.5 | Config  | guration d  | e base                                                    | 24 |
|   |     | 4.5.1   | Bloquer     | le listage des répertoires                                | 24 |
|   |     | 4.5.2   | Réécritu    | ire d'URLs                                                | 24 |
|   |     | 4.5.3   | Protection  | on du répertoire /cms                                     | 25 |
|   | 4.6 | Aller p | olus loin d | ans la configuration                                      | 25 |
|   |     | 4.6.1   | Options     | de configuration de PHP                                   | 25 |
|   |     |         | 4.6.1.1     | Register globals                                          | 26 |
|   |     |         | 4.6.1.2     | Magic quotes                                              | 26 |
|   |     |         | 4.6.1.3     | Short open tag                                            | 26 |
|   |     | 4.6.2   | Amélior     | er la sécurité en utilisant la réécriture d'URLs          | 27 |
|   |     |         | 4.6.2.1     | Autoriser l'accès aux fichiers du répertoire /web         | 27 |
|   |     |         | 4.6.2.2     | Autoriser l'accès à un fichier situé à la racine du CMS   | 27 |
|   |     |         | 4.6.2.3     | Améliorer les performances du cache                       | 28 |
|   |     |         | 4.6.2.4     | Exemple de configuration du mod_rewrite                   | 30 |
|   |     | 4.6.3   | Optimise    | er votre site web                                         | 31 |
|   |     |         | 4.6.3.1     | Activer la compression                                    | 31 |
|   |     |         | 4.6.3.2     | Mise en cache navigateur et dates d'expirations           | 32 |
|   |     | 4.6.4   | Exemple     | e complet de fichier .htaccess                            | 33 |
| 5 | Con | figurer | le CMS      |                                                           | 37 |

#### 5 Configurer le CMS

|   | 5.1  | Introdu | uction                                    | 37 |
|---|------|---------|-------------------------------------------|----|
|   | 5.2  | Accès   | à l'interface de configuration            | 37 |
|   | 5.3  | Prései  | ntation de l'interface de configuration   | 37 |
|   |      | 5.3.1   | Onglet « Informations serveur »           | 38 |
|   |      | 5.3.2   | Onglet « Gestion des utilisateurs »       | 38 |
|   |      | 5.3.3   | Onglet « Droits répertoires et fichiers » | 40 |
|   |      | 5.3.4   | Fin de l'installation                     | 40 |
| 6 | Lexi | que     |                                           | 43 |
| 7 | Lice | nce et  | crédits                                   | 45 |
|   | 7.1  | Licenc  | e                                         | 45 |
|   | 7.2  | Crédit  | S                                         | 45 |
|   |      |         |                                           |    |

## Chapitre 1

# Introduction

#### 1.1 Contenu du document

Ce document présente l'installation de beCms 1.0b sur un serveur personnel, en prenant l'exemple de votre poste personnel comme serveur.

Ce document se base sur l'utilisation du serveur web Apache 2.x<sup>12</sup>.

Ce document porte sur les systèmes d'exploitation GNU/Linux (différentes distributions majeures) et Windows.

Ce document peut également servir de base, avec de légères adaptations, pour une installation sur un serveur dédié ou sur d'autres systèmes d'exploitations.

> Il existe d'autres serveurs que Apache, comme nginx<sup>*a*</sup>, lighttpd<sup>*b*</sup>, cherokee<sup>*c*</sup> ou IIS. Mais Apache étant le serveur le plus populaire chez les hébergeurs, cette documentation ne porte que sur Apache.

- a. http://wiki.nginx.org
- *b*. http://www.lighttpd.net/
- c. http://www.cherokee-project.com/

#### 1.2 beCms en bref

beCms est un CMS (Content Management System) basique, mais extensible, développé en PHP (PHP Hypertext Processor) 5.0.

<sup>1.</sup> http://httpd.apache.org/

<sup>2.</sup> http://fr.wikipedia.org/wiki/Apache\_HTTP\_Server

beCms permet de gérer des sites web simples. Il offre une interface de gestion de sites web pour créer ou modifier des pages et ajouter des documents ou des images. Il demande peu de ressources, n'utilise que des bibliothèques PHP standard et peut donc être utilisé sur un grand nombre de serveurs web.

#### 1.3 Pré-requis

Avant de commencer une installation de beCms, il convient de télécharger l'archive (fichier becms-\*-.zip ou becms-\*-.tar.gz) du cms depuis le site http://www.becms.org.

Votre système doit posséder :

- Un serveur PHP :
  - PHP 5.x;
  - la librairie GD est un plus pour la génération automatique d'images miniatures.
- Apache 2 :
  - le module « mod\_rewrite » est un plus pour avoir des URLs élégantes.

L'installation et la configuration du serveur Apache 2 et de PHP 5 sur différents systèmes d'exploitations fait l'objet de chapîtres dédiés.

Vous devez également posséder un navigateur web, l'idéal étant d'avoir un navigateur récent.

Enfin, un logiciel de décompression est nécessaire pour utiliser l'archive (le fichier téléchargé depuis le site http://www.becms.org). Si vous n'en possédez pas, vous pouvez utiliser le logiciel 7-zip<sup>3</sup>, logiciel libre et multi-plateformes.

<sup>3.</sup> http://www.7-zip.org/

### Chapitre 2

# Installation du serveur Apache 2 et de PHP 5

#### 2.1 Introduction

Cette partie présente l'installation du serveur Apache 2 et de PHP 5 sur différents systèmes d'exploitations.

Nous installerons :

- Apache 2 et le module de réécriture d'URLs mod\_rewrite, qui permet d'obtenir des URLs élégantes;
- PHP 5 et au moins le module GD2 qui permet de créer des images miniatures.

D'autres modes d'installation sont possibles, mais ils ne sont pas décrits dans ce document.

En cas de problème lors de cette installation, référez-vous à la documentation officielle de votre système ou de votre distribution, ou à la documentation fournie par la communauté liée à votre distribution.

#### 2.2 Systèmes GNU/Linux

#### 2.2.1 Debian, Ubuntu et distributions dérivées

#### 2.2.1.1 Installation

La méthode d'installation proposée se base sur Apt. Si vous utilisez le gestionnaire de paquets Aptitude, remplacez la commande apt-get par aptitude dans les instructions.

L'installation du serveur Apache et de PHP 5 peut se faire simplement en ligne de commande (dans un terminal) par les instructions suivantes :

```
# mise à jour de la liste des paquets
sudo apt-get update
# installation du serveur Apache 2
sudo apt-get install apache2
# installation de PHP 5 et du module PHP 5 / Apache 2
sudo apt-get install php5 libapache2-mod-php5
# installation de la bibliothèque GD de PHP 5
sudo apt-get install php5-gd
# redémarrer Apache
sudo /etc/init.d/apache2 restart
```

#### 2.2.1.2 Ajouter le mod\_rewrite à Apache

Pour ajouter le mod\_rewrite à Apache, il faut exécuter la commande suivante :

```
# installation du module de réécriture d'URL d'Apache
sudo a2enmod rewrite
```

#### 2.2.1.3 Références

- http://wiki.debian.org/LaMp;
- http://doc.ubuntu-fr.org/lamp;
- http://doc.ubuntu-fr.org/apache2;
- http://doc.ubuntu-fr.org/php.

#### 2.2.2 openSUSE

#### 2.2.2.1 Installation via YaST

L'installation du serveur Apache et de PHP 5 peut se faire simplement en ligne de commande (dans un terminal) par les instructions suivantes :

```
# installation du serveur Apache 2
yast2 -i apache2
# configuration du serveur : lancement automatique au démarrage de la machine
chkconfig --add apache2
# démarrage du serveur
/etc/init.d/apache2 start
# installation de PHP 5 et du module PHP 5 / Apache 2
yast2 -i apache2-mod_php5
# installation de la bibliothèque GD de PHP 5
yast2 -i php5-gd
# redémarrage du serveur
/etc/init.d/apache2 start
```

#### 2.2.2.2 Installation via ZYpp

L'installation du serveur Apache et de PHP 5 peut se faire simplement en ligne de commande (dans un terminal) par les instructions suivantes :

```
# installation du serveur Apache 2
zypper install apache2
# configuration du serveur : lancement automatique au démarrage de la machine
chkconfig --add apache2
```

```
# démarrage du serveur
/etc/init.d/apache2 start
# installation de PHP 5 et du module PHP 5 / Apache 2
zypper install apache2-mod_php5
# installation de la bibliothèque GD de PHP 5
zypper install php5-gd
# redémarrage du serveur
/etc/init.d/apache2 start
```

#### 2.2.2.3 Ajouter le mod\_rewrite à Apache

Pour ajouter le mod\_rewrite à Apache, il faut :

- éditer le fichier /etc/sysconfig/apache2 en tant qu'utilisateur root;
- chercher dans le fichier la ligne qui commence par APACHE\_MODULES ;
- ajouter rewrite à cette ligne, par exemple : APACHE\_MODULES="actions alias auth\_basic authn\_file authz\_host authz\_groupfile authz\_default authz\_user autoindex cgi dir env expires include log\_config mime negotiation setenvif ssl userdir php5 rewrite";
- enregistrer le fichier;
- lancer la commande SuSEconfig pour mettre à jour la configuration ;
- redémarrer le serveur : run /etc/init.d/apache2 restart.

#### 2.2.2.4 Références

- http://www.howtoforge.com/installing-apache2-with-php5-and-mysql-support-on-opensuse-11.2-lamp;
- http://www.unixmen.com/installing-apache2-with-php5-and-mysql-on-opensuse-121/;
- http://enarion.net/web/htaccess/mod\_rewrite-on-suse/.

#### 2.2.3 Red Hat, CentOS

#### 2.2.3.1 Installation

L'installation du serveur Apache et de PHP 5 peut se faire simplement en ligne de commande (dans un terminal) par les instructions suivantes :

```
# installation du serveur Apache 2
sudo yum install httpd
# démarrage du serveur
sudo /etc/init.d/httpd start
# installation de PHP 5 et des modules utiles
sudo yum install php php-common php-gd php-mbstring php-mcrypt php-devel php-xml
# démarrage du serveur
sudo /etc/init.d/httpd start
# configuration du serveur : lancement automatique au démarrage de la machine
sudo chkconfig httpd on
```

#### 2.2.3.2 Ajouter le mod\_rewrite à Apache

Pour ajouter le mod\_rewrite à Apache, il faut :

- éditer le fichier /etc/httpd/conf/httpd.conf en tant qu'utilisateur root;
- chercher la ligne contenant le texte LoadModule rewrite\_module modules/mod\_rewrite.so et la décommenter (enlever le # de début de ligne);
- enregistrer le fichier ;
- redémarrer le serveur : sudo /etc/init.d/httpd start.

#### 2.2.3.3 Références

- http://articles.slicehost.com/2008/2/6/centos-installing-apache-and-php5.

#### 2.2.4 Fedora

#### 2.2.4.1 Installation

L'installation du serveur Apache et de PHP 5 peut se faire simplement en ligne de commande (dans un terminal) par les instructions suivantes :

```
# installation du serveur Apache 2
su -c 'yum install httpd-manual'
# démarrage du serveur
su -lc 'service httpd start'
# installation de PHP 5
su -lc 'yum install php'
# installation des modules utiles de PHP 5
yum install php-gd php-mbstring
# redémarrage du serveur
su -lc 'service httpd reload'
```

#### 2.2.4.2 Ajouter le mod\_rewrite à Apache

Le mod\_rewrite est installé par défaut. Mais il faut le rendre accessible par les fichiers **.htac-cess**. Pour se faire, il faut :

- éditer le fichier /etc/httpd/conf/httpd.conf en tant qu'utilisateur root;
- rechercher l'instruction AllowOveride None et la changer en AllowOverride All;
- enregistrer le fichier ;
- redémarrer le serveur : su -lc 'service httpd reload'.

#### 2.2.4.3 Références

- http://doc.fedora-fr.org/wiki/Installation\_et\_configuration\_d%27Apache;
- http://doc.fedora-fr.org/wiki/Installation\_et\_configuration\_de\_PHP.

#### 2.3 Systèmes Windows

Une solution simple pour installer, configurer et utiliser Apache 2 et PHP 5 est d'installer le logiciel libre « WampServer ».

#### 2.3.1 Téléchargement de WampServer

Téléchargez le fichier d'installation de WampServer depuis le site de l'application : http://www.wampserver.com

#### 2.3.2 Installation de WampServer

Lorsque le fichier d'installation est téléchargé, il suffit de double-cliquer sur le fichier puis de suivre la procédure d'installation.

Si l'on se contente de cliquer sur le bouton « next », le répertoire d'installation par défaut est c:\wamp.

À la fin de l'installation, l'installateur propose de lancer WampServer.

#### 2.3.3 Lancer WampServer et démarrer les services

Pour lancer WampServer, il faut aller dans le menu Démarrer, trouver l'item « WampServer » et lancer « start WampServer ».

Une icone s'ajoute près de l'heure, en bas à droite de l'écran (zone systray) :

#### 

L'icone peut prendre trois couleurs :

- rouge lorsque rien n'est activé ;
- orange lorsque les services sont démarrés, mais hors ligne ;
- vert lorsque les services sont démarrés et en ligne.

Un clic droit sur l'icone permet de configurer la langue du logiciel et de quitter le logiciel.

Le clic gauche sur l'icone permet d'accéder aux fonctionnalités du logiciel :

- localhost : lance le navigateur web sur la page d'accueil de votre installation web ;

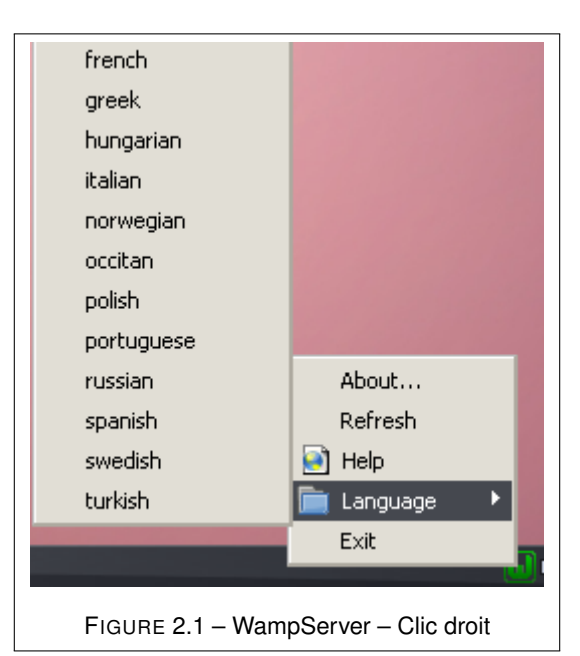

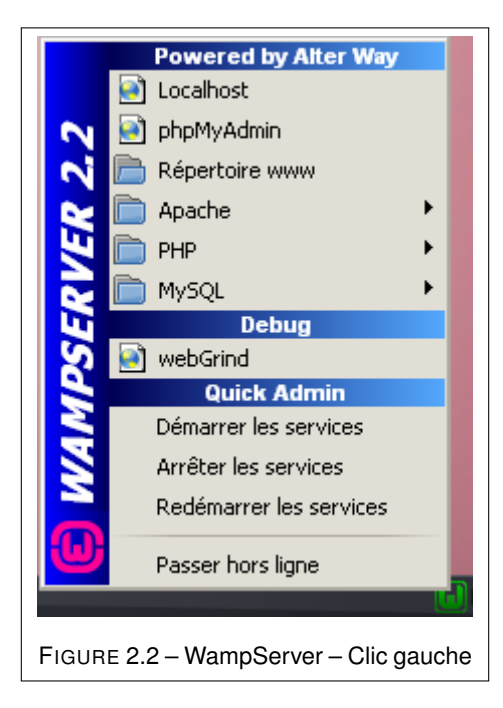

- phpMyAdmin : lance le navigateur web sur la page de gestion de la base de données MySQL ;
- Répertoire www : c'est le répertoire web racine, celui qui peut contenir vos sites web ;
- Apache, PHP, MySQL : accès à la configuration du serveur Apache, de PHP et de MySQL;
- Démarrer les services, Arrêter les services, Redémarrer les services : gestion des services ;
- Passer en ligne, Passer hors ligne : activer ou désactiver les services.

Pour activer Apache et PHP, il faut donc :

- Démarrer les services;
- Passer en ligne.

#### 2.3.4 Ajouter le mod\_rewrite à Apache

Pour ajouter le mod\_rewrite il faut :

- faire un clic gauche sur l'icone WampServer;
- aller dans Apache/Modules Apache;
- cliquer sur rewrite\_module.

## Chapitre 3

# **Préparer beCms**

#### 3.0.5 Généralités

Lorsque le serveur Apache et PHP 5 sont installés sur votre machine, vous pouvez déjà préparer le répertoire qui contiendra beCms.

Pour cela, téléchargez une archive de beCms sur le site http://www.becms.org. Vous devrez ensuite décompresser l'archive dans un répertoire qui deviendra le répertoire de votre site. Le répertoire décompressé porte un nom long, vous pouvez le renommer en becms par exemple. C'est ce nom qui sera utilisé dans la suite de la documentation.

Sur les systèmes GNU/Linux le répertoire /var/www est normalement dédié aux sites web. Vous pouvez donc décompresser l'archive dans ce répertoire.

Sur les systèmes Windows qui utilisent WampServer, le répertoire c:\wamp\www (pour une installation par défaut), ou le répertoire qui se trouve sous la dénomination **Répertoire www** lors du clic gauche sur l'icone WampServer, est normalement dédié aux sites web. Vous pouvez donc décompresser l'archive dans ce répertoire.

La suite de la documentation utilise le répertoire /var/www/becms, veillez à adapter le nom à votre configuration (par exemple c:\wamp\www\becms...)

Ce répertoire sera le répertoire d'installation de beCms, donc le répertoire de votre site web.

N'oubliez pas où se trouve se répertoire, vous en aurez besoin pour la suite !

#### 3.0.6 Système GNU/Linux : fixer les droits

Lorsque vous avez décompressé l'archive, que ce soit dans un sous-répertoire de /var/www ou ailleurs, un problème de droits utilisateurs risque de se poser.

En effet le serveur Apache est généralement un utilisateur particulier appartenant à un groupe utilisateur.

Ce mode de fonctionnement permet une plus grande sécurisation du système et un paramétrage fin. La contre-partie est que, par défaut, suite à la décompression de l'archive, Apache ne pourra écrire dans votre répertoire, et le CMS est alors inutilisable.

Pour résoudre ce souci, vous pouvez :

- ajouter l'utilisateur courant (celui que vous êtes) au groupe lié à Apache ;
- faire appartenir le répertoire du CMS (et ses sous-répertoires) à l'utilisateur et au groupe liés à Apache;
- ajouter les droits d'écriture sur le répertoire du CMS (et ses sous-répertoires) à votre utilisateur.

#### 3.0.6.1 Utilisateur et Groupe Apache

Le tableau ci-dessous liste l'utilisateur et le groupe Apache par distribution :

| Distribution                             | Utilisateur | Groupe   |
|------------------------------------------|-------------|----------|
| Debian, Ubuntu et distributions dérivées | www-data    | www-data |
| openSuse                                 | wwwrun      | www      |
| Red Hat, CentOS, Fedora                  | apache      | apache   |

Pour vérifier que l'utilisateur et le groupe sont bien ceux indiqués dans le tableau, vous pouvez lancer les commandes (exemple pour Debian, Ubuntu...) :

```
# l'utilisateur www-data existe-t-il?
grep www-data /etc/passwd
# le groupe www-data existe-t-il?
grep www-data /etc/group
```

Si vous obtenez une réponse du type www-data:x:33:33:www-data:/var/www:/bin/sh au premier test et une réponse du type www-data:x:33:utilisateur, c'est que ce sont les bonnes informations.

Si ce n'est pas le cas, référez vous à la documentation de votre distribution.

#### 3.0.6.2 Ajouter votre utilisateur au groupe Apache

La commande pour ajouter votre utilisateur au groupe Apache (exemple pour Debian, Ubuntu...) :

sudo useradd -G www-data \$USER

#### 3.0.6.3 Changer les droits du répertoire de beCms

Si le CMS est installé sous répertoire /var/www/becms, la commande est :

sudo chown -R www-data:www-data /var/www/becms

La syntaxe est de la forme utilisateur:groupe.

#### 3.0.6.4 Ajouter les droits en écriture sur le répertoire de beCms

Si le CMS est installé sous le répertoire /var/www/becms, la commande est :

sudo chmod -R g+w /var/www/becms

## Chapitre 4

# **Configuration Apache**

#### 4.1 Introduction

Après avoir installé Apache, PHP 5 et beCms sur votre poste, il faut maintenant configurer le serveur pour pouvoir faire fonctionner le site.

#### 4.2 Paramétrer un hôte virtuel

Le serveur web Apache peut gérer plusieurs sites web grâce à la notion d'hôtes virtuels. Chaque site peut alors avoir une configuration spécifique.

Nous allons ici créer un **hôte virtuel** qui permettra de lier une adresse web – nous utiliserons l'URL http://www.mon-becms.com – à notre répertoire d'installation de beCms (cf Préparer beCms).

#### 4.2.1 Déclaration de l'adresse web

L'adresse web www.mon-becms.com est une adresse fictive : elle n'existera que sur le poste serveur.

Vote système possède un fichier nommé hosts qui sert à déclarer ce type d'adresse web.

#### 4.2.1.1 Systèmes GNU/Linux : modification du fichier hosts

Sur les systèmes GNU/Linux, c'est le fichier /etc/hosts qui permet la déclaration d'une adresse web locale.

Vous devez donc :

- éditer le fichier /etc/hosts en tant qu'utilisateur root ;

- ajouter dans ce fichier la ligne : 127.0.0.1 www.mon-becms.com;
- enregistrer le fichier.

#### 4.2.1.2 Systèmes Windows : modification du fichier hosts

Sur les système Windows, c'est le fichier c:\windows\system32\drivers\etc\hosts qui permet la déclaration d'une adresse web locale.

> Suivant les versions de Windows le répertoire c:\windows peut être remplacé par c:\winnt. La documentation utilise le répertoire c:\windows, il vous faut donc adapter le nom du répertoire à votre système.

Vous devez donc :

- éditer le fichier c:\windows\system32\drivers\etc\hosts;
- ajouter dans ce fichier la ligne : 127.0.0.1 www.mon-becms.com;
- enregistrer le fichier.

#### 4.2.1.3 Explications sur le fichier hosts

Ce fichier sert à faire un lien entre une adresse web – ici www.mon-becms.com – et une adresse IP (Internet Protocol).

La syntaxe générale du fichier est :

adresse\_web\_1 adresse\_web\_2 ... adresse\_web\_n

La séparation entre les champs peut être un ou plusieurs espaces blancs et / ou une ou plusieurs tabulations.

Le caractère dièse (#) permet d'ajouter des commentaires. Ainsi vous pouvez par exemple écrire dans le fichier :

# site de test beCms
127.0.0.1 www.mon-becms.com

L'adresse IP 127.0.0.1 est l'adresse de votre serveur local, c'est une adresse IP standard.

Maintenant lorsque vous demandez à votre navigateur d'aller à l'adresse web http://www.mon-becms.com la requête du navigateur arrive à votre serveur Apache.

#### 4.2.2 Ajout de l'hôte virtuel dans Apache

Nous allons maintenant indiquer à Apache que l'URL http://www.mon-becms.com correspond au répertoire d'installation du CMS.

#### 4.2.2.1 Systèmes GNU/Linux

Le tableau ci-dessous indique le répertoire de configuration des **hôtes vituels** d'Apache par distribution :

| Distribution                             | Répertoire                 |  |
|------------------------------------------|----------------------------|--|
| Debian, Ubuntu et distributions dérivées | /etc/apache2/sites-enabled |  |
| openSuse                                 | /etc/apache2/vhosts.d/     |  |
| Red Hat, CentOS, Fedora                  | /etc/httpd/conf.d/         |  |

C'est donc dans ce répertoire qu'il faudra créer un fichier de configuration.

Vous pouvez déjà créer ce fichier, que nous allons nommer mon-becms.conf, par la commande suivante (exemple pour Debian, Ubuntu... indiquez le répertoire correspondant à votre distribution) :

sudo touch /etc/apache2/sites-enabled/mon-becms.conf

#### 4.2.2.2 Système Windows

Avec WampServer, le répertoire de configuration des **hôtes virtuels** est le répertoire c:\wamp\bin\apache\apache2.2.22\conf\extra.

Le nom du répertoire peut être modifié en fonction de votre installation : la partie apache2.2.22 étant variable en fonction du numéro de version de votre serveur Apache.

Dans ce répertoire, vous pouvez créer un fichier mon-becms.conf.

Ensuite il faut éditer le fichier c:\wamp\bin\apache\apache2.2.22\conf\httpd.conf puis chercher la ligne : # Virtual hosts.

Après cette ligne, vous pouvez ajouter la ligne suivante :

Include conf/extra/mon-becms.conf

qui indique à Apache d'utiliser le fichier mon-becms.conf comme un fichier d'hôte virtuel.

#### 4.2.3 Contenu du fichier mon-becms.conf

C'est ce fichier mon-becms.conf qui doit indiquer à Apache le lien entre l'URL www.mon-becms.com et le répertoire d'installation du CMS. Son contenu doit être le suivant :

```
01 <VirtualHost *:80>
       # activation de la réécriture d'URLs
02
03
       RewriteEngine on
04
       # déclaration nom de domaine
05
06
       ServerName www.mon-becms.com
07
       # répertoire correspondant : adaptez-le à votre répertoire
08
       DocumentRoot /var/www/becms
09
10
       # fichier PHP qui doit être lancé par le serveur
11
       DirectoryIndex index.php
12
13
       # fichier de configuration Apache utilisé dans le répertoire
14
       AccessFileName .htaccess
15
16
17
       # autorisations particulières pour le répertoire du CMS
18
       # adaptez-le à votre répertoire
       <Directory /etc/var/becms>
19
           AllowOverride All
20
           Allow from All
21
```

```
22 </Directory>
23 </VirtualHost>
```

Après avoir enregistré le fichier, il faut redémarrer le serveur Apache.

#### 4.2.3.1 Notes sur l'arborescence des fichiers

Lorsque l'archive est décompressée, l'arborescence de fichiers est la suivante :

Dans le fichier de configuration de l'**hôte vituel**, nous avons fait pointer le serveur vers le fichier index.php du répertoire racine de beCms.

Cependant le répertoire /web du CMS contient également un fichier index.php, qui a le même rôle que celui du répertoire racine. L'intérêt de ce second fichier est de simplifier la sécurisation du CMS.

En effet, en indiquant au serveur le répertoire racine comme point de départ du site, les fichiers du répertoire /cms, qui sont les fichiers du cœur du logiciel, sont accessibles aux internautes. Il faut alors ajouter un fichier de configuration spécifique dans ce répertoire pour en interdire l'accès.

En faisant pointer Apache directement sur le répertoire /web les fichiers du répertoire /cms sont automatiquement inaccessibles.

Si vous déployez beCms sur un serveur personnel (ou uniquement sur votre poste), vous avez tout intérêt à faire pointer Apache sur le répertoire /web :

```
01 <VirtualHost *:80>
02
       # activation de la réécriture d'URLs
03
       RewriteEngine on
04
       # déclaration nom de domaine
05
       ServerName www.mon-becms.com
06
07
       # répertoire correspondant : adaptez-le à votre répertoire
08
       DocumentRoot /var/www/becms/web
09
10
```

```
11
       # fichier PHP qui doit être lancé par le serveur
       DirectoryIndex index.php
12
13
       # fichier de configuration Apache utilisé dans le répertoire
14
       AccessFileName .htaccess
15
16
       # autorisations particulières pour le répertoire du CMS
17
18
       # adaptez-le à votre répertoire
       <Directory /etc/var/becms/web>
19
           AllowOverride All
20
           Allow from All
21
       </Directory>
22
23 </VirtualHost>
```

Par contre si vous déployez beCms sur votre poste pour avoir une installation proche de ce que vous aurez chez un hébergeur mutualisé, il vaut mieux laisser la configuration vers le répertoire racine : il est en effet peu probable que votre hébergeur permette de pointer directement sur le répertoire /web.

#### 4.2.4 Test

À ce stade, beCms peut déjà être lancé. L'URL http://www.mon-becms.com doit afficher la page d'accueil par défaut de beCms.

Cependant le serveur n'est pas encore sécurisé et n'est pas non plus configuré pour l'utilisation de la réécriture d'URLs.

Ces dernières étapes de configuration vont se faire par les fichiers **.htaccess** : des fichiers de configuration d'Apache au niveau de votre site web.

#### 4.3 Principe des fichiers .htaccess

#### 4.3.1 Introduction

Le serveur web Apache permet l'utilisation de fichiers de configuration pour un répertoire web et ses sous-répertoires.

Ces fichiers, nommés **.htaccess**, peuvent contenir des règles de configuration. Les règles d'un fichier **.htaccess** fonctionnent pour le répertoire dans lequel est placé le fichier ainsi que pour les sous-répertoires.

Ces règles permettent par exemple d'interdire l'accès des internautes à un répertoire, de protéger l'accès par un mot de passe ou encore de définir des adresses web élégantes.

Un fichier **.htaccess** est un fichier texte : vous pouvez l'éditer avec un éditeur de texte (type Bloc-notes, SciTE<sup>1</sup>).

Les lignes qui commencent par le caractère dièse (#) sont des commentaires.

Vous pouvez placer d'autres fichiers **.htaccess** dans les sous-répertoires. Les règles, ou **directives**, des fichiers **.htaccess** des sous-répertoires se cumulent avec celles des répertoires parents.

Si une **directive** d'un fichier **.htaccess** d'un sous-répertoire correspond à celle d'un répertoire parent, elle annule ou complète la **directive** parente.

Si l'accès à une page de votre site donne une réponse du type « Erreur 500 », c'est que vous avez utilisé une **directive** (règle de configuration) qui n'est pas disponible.

#### 4.4 Création du fichier .htaccess

Créez un fichier .htaccess dans le répertoire sur lequel pointe Apache (en fonction de la configuration de votre fichier mon-becms.conf).

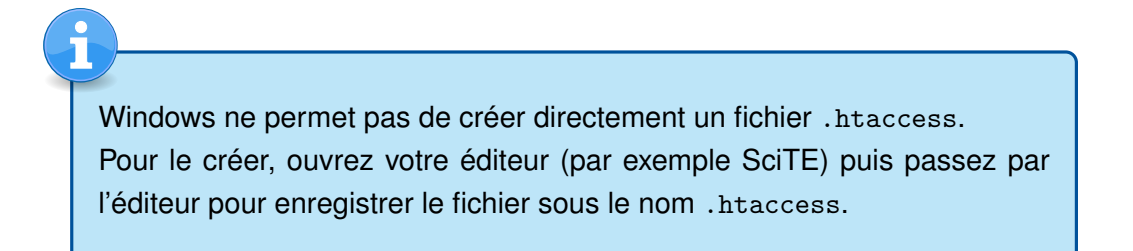

Ouvez ce fichier : les parties qui suivent indiquent ce qu'il convient de mettre dans ce fichier.

<sup>1.</sup> http://www.scintilla.org/SciTE.html, éditeur avec coloration syntaxique libre et multi-plateformes.

#### 4.5 Configuration de base

#### 4.5.1 Bloquer le listage des répertoires

Par défaut Apache affiche la liste des fichiers d'un répertoire appelé par un internaute.

Par exemple les fichiers javascripts se trouvent dans le répertoire /web/js, ce répertoire peut être appelé par l'URL http://www.mon-becms.com/web/js.

Pour bloquer le listage des répertoires, vous pouvez ajouter le code suivant en début de fichier **.htaccess** :

```
1 # bloquer le listage des répertoires
2 Options -Indexes
```

#### 4.5.2 Réécriture d'URLs

La réécriture d'URLs permet d'obtenir pour votre site web des adresses web élégantes. Avec un outil comme beCms les adresses web par défaut sont de la forme : http://www.mon-becms.com/index.ph La réécriture d'URLs permet de remplacer la forme d'adresse par défaut par une forme plus élégante : http://www.mon-becms.com/ma-page.

L'option de réécriture d'URL à été activée dans la configuration de l'hôte virtuel. Il faut maintenant indiquer à Apache, via le fichier **.htaccess**, les règles de réécriture.

```
01 # si le module de réécriture est disponible
02 <IfModule mod_rewrite.c>
     # activer le module
03
04
    RewriteEngine On
05
     # si le fichier demandé existe
06
    RewriteCond %{DOCUMENT_ROOT}%{REQUEST_URI} -f
07
08
    # autoriser l'accès aux fichiers du répertoire /web,
    # uniquement si la configuration de l'hôte virtuel pointe sur la racine !!!
09
    RewriteCond $0 (.*/?web/.+/.+)$
10
     # on retourne le fichier à l'internaute
11
    RewriteRule ^(.*)$ $1 [QSA,L]
12
13
     # si la demande porte sur le ficher "install.php", on l'exécute
14
     RewriteCond %{REQUEST_URI} ^/install.php$
15
    RewriteRule install.php [QSA,L]
16
17
18
     # pour les autres fichiers on appelle le fichier "index.php"
```

```
19 RewriteRule ^(.*)$ index.php [QSA,L]
20 </IfModule>
```

#### 4.5.3 Protection du répertoire /cms

Comme indiqué dans les « Notes sur l'arborescence de fichiers », les fichiers du répertoire /cms doivent être accessibles à l'outil mais pas aux internautes. Pour ce faire vous pouvez créer un fichier **.htaccess** dans le répertoire /cms, avec le contenu suivant :

```
    # aucun accès au répertoire ni aux fichiers
    order deny, allow
    deny from all
```

Ne pas créer ce fichier peut être une faille de sécurité pour votre site si la configuration de l'hôte virtuel pointe sur la racine.

#### 4.6 Aller plus loin dans la configuration

Votre serveur est configuré. Il est néanmoins possible d'améliorer la configuration serveur de votre site afin de mieux le protéger ou de mieux l'optimiser. C'est ce qui est expliqué dans la suite de cette documentation.

#### 4.6.1 Options de configuration de PHP

Il est possible de configurer un minimum PHP<sup>2</sup> via le fichier **.htaccess**. Il peut être intéressant de forcer la configuration de quelques options.

La syntaxe générale de ce type de configuration est :

<sup>2.</sup> http://php.net/manual/fr/configuration.changes.php

1 SetEnv nom\_option\_php valeur

#### 4.6.1.1 Register globals

L'option de configuration « register\_globals » de PHP est un héritage de PHP 4 devenue obsolète depuis la version 5.3.0 et supprimée depuis la version 5.4.0.

Cette option permettait de transformer automatiquement en variables le contenu des formulaires, cookies... Ce n'était pas une bonne pratique, et cela pouvait même s'avérer dangereux. Aussi il est recommandé de désactiver cette option :

1 SetEnv register\_globals 0

#### 4.6.1.2 Magic quotes

L'option « magic\_quotes » permettait d'échapper automatiquement les caractères guillemets simples ('), guillemets doubles ("), antislash (\) et NUL avec un antislash.

Cette fonctionnalité s'est avérée finalement peu pratique, entre autres à cause des différences de configuration entre serveurs, et est devenue obsolète depuis la version 5.3.0 et supprimée depuis la version 5.4.0.

Il est donc recommandé de désactiver cette option :

1 SetEnv magic\_quotes 0

#### 4.6.1.3 Short open tag

L'option « short\_open\_tag » permet d'ouvrir une balise PHP en utilisant le code <? au lieu de la version complète <?php.

Cette option ne rend pas possible l'utilisation de code PHP dans un fichier XML, car le code <?xml d'en-tête XML sera interprété comme une ouverture de code PHP.

Il est donc recommandé de désactiver cette option et de toujours commencer le code PHP par la version longue.

Pour désactiver cette option :

1 **SetEnv** short\_open\_tag 0

#### 4.6.2 Améliorer la sécurité en utilisant la réécriture d'URLs

Il est possible d'améliorer la sécurité de votre installation en utilisant la réécriture d'URLs. On verra qu'il est également possible de l'utiliser pour améliorer l'accessibilité du site.

Cette partie présente donc différents points, un extrait de fichier **.htaccess** pour la configuration du mod\_rewrite est donné en exemple en fin de partie.

La configuration donnée dans les sous-parties doit être placée dans le fichier **.htaccess** entre <**IfModule** mod\_rewrite.c> et </**IfModule**>.

#### 4.6.2.1 Autoriser l'accès aux fichiers du répertoire /web

Le répertoire /web du CMS contient les fichiers ressources (javascripts, css, images...) qui doivent être accessibles aux internautes. Il est possible de n'autoriser l'accès qu'à ces fichiers et de tester leur existence :

```
# si le fichier demandé existe
1
    RewriteCond %{DOCUMENT_ROOT}%{REQUEST_URI} -f
2
3
    # si le fichier est dans le répertoire /web,
4
    # uniquement si la configuration de l'hôte virtuel pointe sur la racine !!!
5
    RewriteCond $0 (.*/?web/.+/.+)$
6
7
    # on retourne le fichier à l'internaute
8
    RewriteRule ^(.*)$ $1 [QSA,L]
9
```

Si le fichier demandé n'existe pas, l'internaute sera redirigé vers la page « 404 » du CMS.

#### 4.6.2.2 Autoriser l'accès à un fichier situé à la racine du CMS

Il peut être intéressant d'autoriser l'accès à un ou plusieurs fichiers situés à la racine du CMS et qui ne sont pas gérés par le CMS, commme par exemple un fichier favicon.ico<sup>3</sup>, qui

<sup>3.</sup> http://fr.wikipedia.org/wiki/Favicon

permet à Internet Explorer d'afficher l'icone d'un site, ou encore le fichier robots.txt<sup>4</sup> qui permet de donner des instructions de parcours du site pour les moteurs de recherche.

La syntaxe générale est :

```
1 # si la demande porte sur le fichier "nom_du_fichier"
2 RewriteCond %{REQUEST_URI} ^/nom_du_fichier$
3 # si le fichier demandé existe
4 RewriteCond %{DOCUMENT_ROOT}/nom_du_fichier -f
5 # on retourne le fichier
6 RewriteRule ^(.*)$ $1 [QSA,L]
```

Exemple pour les fichiers favicon.ico et robots.txt :

```
01
     # si la demande porte sur le fichier favicon.ico
     RewriteCond %{REQUEST_URI} ^/favicon.ico$
02
     # si le fichier favicon.ico existe
03
04
    RewriteCond %{DOCUMENT ROOT}/favico.ico -f
     # on retourne le fichier
05
    RewriteRule ^(.*)$ $1 [QSA,L]
06
07
     # si la demande porte sur le fichier robots.txt
08
    RewriteCond %{REQUEST_URI} ^/robots.txt$
09
     # si le fichier robots.txt existe
10
     RewriteCond %{DOCUMENT_ROOT}/robots.txt -f
11
12
     # on retourne le fichier
     RewriteRule ^(.*)$ $1 [QSA,L]
13
```

De la même façon il est possible d'autoriser, ou non, l'accès au fichier d'installaton du CMS

install.php:

```
1 # si la demande porte sur le fichier install.php
2 RewriteCond %{REQUEST_URI} ^/install.php$
3 # si le fichier install.php existe
4 RewriteCond %{DOCUMENT_ROOT}/install.php -f
5 # on retourne le fichier
6 RewriteRule ^(.*)$ $1 [QSA,L]
```

#### 4.6.2.3 Améliorer les performances du cache

beCms permet de mettre des pages en cache. Ce système permet de réduire le nombre de calculs nécessaires pour l'affichage d'une page.

Le principe général du cache est le suivant :

<sup>4.</sup> http://fr.wikipedia.org/wiki/Robots.txt

- l'utilisateur du CMS paramètre une durée de cache pour une page donnée depuis l'interface d'administration;
- lorsque la page est demandée une première fois par un internaute, la page est enregistrée dans un sous-répertoire de /web/cache, le fichier enregistré contient le code HTML de la page ainsi qu'une instruction PHP pour gérer la date de péremption du fichier caché;
- lorsque la page est demandée à nouveau par des internautes, le CMS regarde si le fichier cache existe. Si c'est la cas, c'est ce fichier qui retourné.

Il est possible d'améliorer les performances du cache en appellant directement le fichier cache, et donc ne plus passer par le CMS :

```
01
     # si la demande de l'internaute est du type GET
02
     RewriteCond %{REQUEST_METHOD} GET
     # si la requête n'est pas du type HTTPS
03
     RewriteCond %{HTTPS} off
04
     # si le fichier /web/cache/http/nom_de_domaine/requete.cache.php existe
05
    RewriteCond %{DOCUMENT_ROOT}/web/cache/http/%{HTTP_HOST}/%{REQUEST_URI}.cache.php
06
-f
07
     # on exécute le fichier cache
     RewriteRule ^(.*) web/cache/http/%{HTTP_HOST}/$1.cache.php [L]
80
09
     # idem que précédent pour le cas d'une requete HTTPS
10
11
     # vous pouvez ignorer cette configuration si vous
     # n'utilisez jamais ce mode
12
     RewriteCond %{REQUEST METHOD} GET
13
     RewriteCond %{HTTPS} on
14
     RewriteCond %{DOCUMENT_ROOT}/web/cache/https/%{HTTP_HOST}/%{REQUEST_URI}.cache.php
15
-f
16
     RewriteRule ^(.*) web/cache/https/%{HTTP_HOST}/$1.cache.php [L]
```

Si la configuration de l'hôte virtuel pointe sur le répertoire /web, il faut supprimer /web des chemins.

#### 4.6.2.4 Exemple de configuration du mod\_rewrite

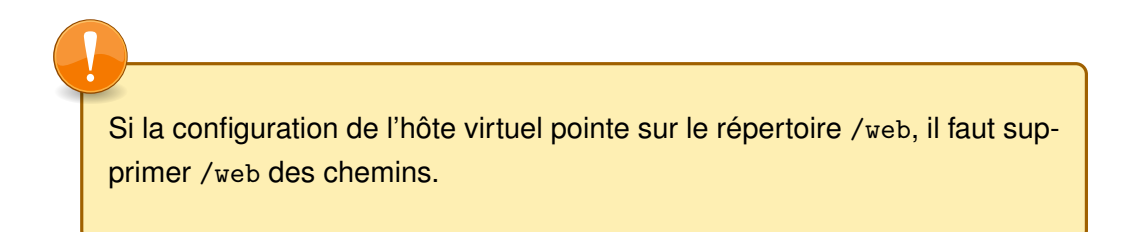

Voici un exemple complet de configuration du mod\_rewrite, tel que vous pourriez l'utiliser (avec vos paramètres de site) :

```
01 # si le module de réécriture est disponible
02 <IfModule mod_rewrite.c>
     # activer le module
03
04
     RewriteEngine On
05
     # retourner les fichiers du répertoire /web
06
07
     # si le fichier demandé existe
80
     RewriteCond %{DOCUMENT_ROOT}%{REQUEST_URI} -f
     # si le fichier est dans le répertoire /web,
09
     # uniquement si la configuration de l'hôte virtuel pointe sur la racine !!!
10
    RewriteCond $0 (.*/?web/.+/.+)$
11
     # on retourne le fichier à l'internaute
12
13
    RewriteRule ^(.*)$ $1 [QSA,L]
14
     # retourner le fichier /favicon.ico
15
16
     # si la demande porte sur le fichier favicon.ico
     RewriteCond %{REQUEST_URI} ^/favicon.ico$
17
     # si le fichier favicon.ico existe
18
     RewriteCond %{DOCUMENT_ROOT}/favico.ico -f
19
20
     # on retourne le fichier
    RewriteRule ^(.*)$ $1 [QSA,L]
21
22
23
     # retourner le fichier /robots.txt
     # si la demande porte sur le fichier robots.txt
24
25
     RewriteCond %{REQUEST_URI} ^/robots.txt$
     # si le fichier robots.txt existe
26
27
     RewriteCond %{DOCUMENT_ROOT}/robots.txt -f
28
     # on retourne le fichier
    RewriteRule ^(.*)$ $1 [QSA,L]
29
30
     # retourner le fichier /install.php
31
     # si la demande porte sur le fichier install.php
32
     RewriteCond %{REQUEST_URI} ^/install.php$
33
34
     # si le fichier install.php existe
     RewriteCond %{DOCUMENT_ROOT}/install.php -f
35
36
     # on retourne le fichier
    RewriteRule ^(.*)$ $1 [QSA,L]
37
38
39
     # optimiser les fichiers mis en cache
```

```
# si la demande de l'internaute est du type GET
40
    RewriteCond %{REQUEST_METHOD} GET
41
    # si le fichier est en cache
42
    RewriteCond %{DOCUMENT_ROOT}/web/cache/%{HTTP_HOST}/%{REQUEST_URI}.cache.php -f
43
    # on exécute le fichier cache
44
    RewriteRule ^(.*) web/cache/%{HTTP_HOST}/$1.cache.php [L]
45
46
     # si aucune des règles précédentes n'est valable pour la demande,
47
     # on lance le fichier /index.php qui gère le CMS
48
   RewriteRule ^(.*)$ index.php [QSA,L]
49
50 </IfModule>
```

#### 4.6.3 Optimiser votre site web

D'autres modules d'Apache permettent d'optimiser votre site afin que son chargement soit plus rapide. Cette section donne le détail de quelques optimisations envisageables.

Dans l'installation d'Apache effectuée précédemment nous n'avons installé que le module mod\_rewrite permettant la réécriture d'URLs. Reportez-vous à la partie **Ajouter le mod\_rewrite à Apache** de votre système pour voir comment ajouter de nouveaux modules.

#### 4.6.3.1 Activer la compression

Pour améliorer les performances de votre site et limiter la bande passante utilisée, il est possible de compresser des données envoyées au navigateur.

Il n'est pas nécessaire de compresser toutes les données : les fichiers images (gif, jpeg ou png) par exemple sont des formats nativement compressés.

Pour cette configuration, vous devez activer les modules :

- mod\_deflate;
- mod\_filter;
- mod\_ext\_filter;
- mod\_include;

- mod\_charset\_lite;

- mod\_header.

Ensuite vous pouvez placer la configuration suivante en début de votre fichier .htaccess :

```
01 # activer la compression
02 SetOutputFilter DEFLATE
03
04 # certains navigateurs ont des problèmes avec la compression, c'est pourquoi nous
faisons des exceptions
05 BrowserMatch ^Mozilla/4 gzip-only-text/html
06 BrowserMatch ^Mozilla/4 \.0[678] no-gzip
07 BrowserMatch \bMSIE !no-gzip !gzip-only-text/html
08
09 # les images n'ont pas besoin d'êtres compressées puisqu'elles le sont déjà (jpg,
gif...)
10 SetEnvIfNoCase Request_URI \.(?:gif|jpe?g|png)$ no-gzip dont-vary
11 # pour les proxy
12 Header append Vary User-Agent env=!dont-vary
```

#### 4.6.3.2 Mise en cache navigateur et dates d'expirations

Les navigateurs peuvent gérer une mise en cache interne. Cela permet de ne pas demander systématiquement une information au serveur web si celle-ci a déjà été demandée.

Pour un fonctionnent optimal du cache il faut pouvoir indiquer au navigateur :

- qu'un fichier doit être mis en cache ;
- une date d'expiration pour le cache.

Pour cette configuration, vous devez activer les modules :

- mod\_expires;
- mod\_headers.

Voici un exemple de configuration permettant d'indiquer des délais d'expiration et la mise en cache des fichiers :

```
01 # si le mode "expires" d'Apache est disponible
02 <IfModule mod_expires.c>
03 # activation du module
04 ExpiresActive On
```

```
05
     # les fichiers images ont un délai d'expiration de 2592000 secondes : 1 mois
06
     ExpiresByType image/jpg "access plus 2592000 seconds"
07
     ExpiresByType image/jpeg "access plus 2592000 seconds"
08
     ExpiresByType image/png "access plus 2592000 seconds"
09
     ExpiresByType image/gif "access plus 2592000 seconds"
10
     AddType image/x-icon .ico
11
     ExpiresByType image/ico "access plus 2592000 seconds"
12
13
     ExpiresByType image/icon "access plus 2592000 seconds"
14
     ExpiresByType image/x-icon "access plus 2592000 seconds"
15
16
     # les fichiers css et javascripts ont un délai d'expiration de 1 semaine
     ExpiresByType text/css "access plus 1 week"
17
18
     ExpiresByType text/javascript "access plus 1 week"
19
     ExpiresByType application/javascript "access plus 1 week"
     ExpiresByType application/x-javascript "access plus 1 week"
20
21 </IfModule>
22
23 # si le module "headers" d'Apache est disponible
24 <IfModule mod_headers.c>
     # les fichiers images ont une mise en cache de 1 mois
25
     <FilesMatch "\.(ico|jpe?g|png|gif|gz)$">
26
27
      Header set Cache-Control "max-age=2592000, public, proxy-revalidate"
     </FilesMatch>
28
29
     # les fichiers css et javascripts on une mise en cache de 1 semaine
30
31
    <FilesMatch "\.(css)$">
      Header set Cache-Control "max-age=604800, public, proxy-revalidate"
32
33
     </FilesMatch>
34
    <FilesMatch ".*css.*\.php$">
      Header set Cache-Control "max-age=604800, public, proxy-revalidate"
35
    </FilesMatch>
36
37
    <FilesMatch "\.(js)$">
      Header set Cache-Control "max-age=604800, private, proxy-revalidate"
38
     </FilesMatch>
39
     <FilesMatch ".*js.*\.php$">
40
41
       Header set Cache-Control "max-age=604800, private, proxy-revalidate"
     </FilesMatch>
42
43 </IfModule>
```

#### 4.6.4 Exemple complet de fichier .htaccess

Si la configuration de l'hôte virtuel pointe sur le répertoire /web, il faut supprimer /web des chemins. L'exemple suivant montre un fichier **htaccess** complet contenant l'ensemble des instructions décrites dans le document :

```
001 # bloquer le listage des répertoires
002 Options -Indexes
003
004 # options PHP
005 SetEnv register_gobal 0
006 SetEnv magic quotes 0
007 SetEnv short_open_tag 0
008
009 # activer la compression
010 SetOutputFilter DEFLATE
011
012 # certains navigateurs ont des problèmes avec la compression, c'est pourquoi nous
faisons des exceptions
013 BrowserMatch ^Mozilla/4 gzip-only-text/html
014 BrowserMatch ^Mozilla/4\.0[678] no-gzip
015 BrowserMatch \bMSIE !no-gzip !gzip-only-text/html
016
017 # les images n'ont pas besoin d'êtres compressées puisqu'elles le sont déjà (jpg,
gif...)
018 SetEnvIfNoCase Request_URI \.(?:gif|jpe?g|png)$ no-gzip dont-vary
019 # Pour les proxy
020 Header append Vary User-Agent env=!dont-vary
021
022 # si le mode "expires" d'Apache est disponible
023 <IfModule mod expires.c>
     # activation du module
024
     ExpiresActive On
025
026
027
      # les fichiers images ont un délai d'expiration de 2592000 secondes : 1 mois
      ExpiresByType image/jpg "access plus 2592000 seconds"
028
      ExpiresByType image/jpeg "access plus 2592000 seconds"
029
      ExpiresByType image/png "access plus 2592000 seconds"
030
      ExpiresByType image/gif "access plus 2592000 seconds"
031
      AddType image/x-icon .ico
032
      ExpiresByType image/ico "access plus 2592000 seconds"
033
034
      ExpiresByType image/icon "access plus 2592000 seconds"
      ExpiresByType image/x-icon "access plus 2592000 seconds"
035
036
037
      # les fichiers css et javascripts ont un délai d'expiration de 1 semaine
038
      ExpiresByType text/css "access plus 1 week"
     ExpiresByType text/javascript "access plus 1 week"
039
040
     ExpiresByType application/javascript "access plus 1 week"
     ExpiresByType application/x-javascript "access plus 1 week"
041
042 </IfModule>
043
044 # si le module "headers" d'Apache est disponible
045 <IfModule mod_headers.c>
     # les fichiers images ont une mise en cache de 1 mois
046
      <FilesMatch "\.(ico|jpe?g|png|gif|gz)$">
047
        Header set Cache-Control "max-age=2592000, public, proxy-revalidate"
048
      </FilesMatch>
049
050
```

```
051
      # les fichiers css et javascripts on une mise en cache de 1 semaine
      <FilesMatch "\.(css)$">
052
053
        Header set Cache-Control "max-age=604800, public, proxy-revalidate"
      </FilesMatch>
054
      <FilesMatch ".*css.*\.php$">
055
056
      Header set Cache-Control "max-age=604800, public, proxy-revalidate"
057
      </FilesMatch>
     <FilesMatch "\.(js)$">
058
      Header set Cache-Control "max-age=604800, private, proxy-revalidate"
059
      </FilesMatch>
060
061
     <FilesMatch ".*js.*\.php$">
       Header set Cache-Control "max-age=604800, private, proxy-revalidate"
062
063
     </FilesMatch>
064 </IfModule>
065
066 # si le module de réécriture est disponible
067 <IfModule mod rewrite.c>
068
    # activer le module
    RewriteEngine On
069
070
     # si le fichier demandé existe
071
072
      RewriteCond %{DOCUMENT_ROOT}%{REQUEST_URI} -f
073
     # si le fichier est dans le répertoire /web,
074
      # uniquement si la configuration de l'hôte virtuel pointe sur la racine !!!
   RewriteCond $0 (.*/?web/.+/.+)$
075
      # on retourne le fichier à l'internaute
076
     RewriteRule ^(.*)$ $1 [QSA,L]
077
078
079
     # retourner le fichier /favicon.ico
     # si la demande porte sur le fichier favicon.ico
080
     RewriteCond %{REQUEST_URI} ^/favicon.ico$
081
082
      # si le fichier favicon.ico existe
083
     RewriteCond %{DOCUMENT_ROOT}/favico.ico -f
084
     # on retourne le fichier
     RewriteRule ^(.*)$ $1 [QSA,L]
085
086
087
      # retourner le fichier /robots.txt
088
     # si la demande porte sur le fichier robots.txt
089
      RewriteCond %{REQUEST_URI} ^/robots.txt$
     # si le fichier robots.txt existe
090
      RewriteCond %{DOCUMENT_ROOT}/robots.txt -f
091
      # on retourne le fichier
092
093
     RewriteRule ^(.*)$ $1 [QSA,L]
094
095
      # retourner le fichier /install.php
096
      # si la demande porte sur le fichier install.php
      RewriteCond %{REQUEST_URI} ^/install.php$
097
098
      # si le fichier install.php existe
      RewriteCond %{DOCUMENT_ROOT}/install.php -f
099
100
      # on retourne le fichier
     RewriteRule ^(.*)$ $1 [QSA,L]
101
102
103
     # optimiser les fichiers mis en cache
104 # si la demande de l'internaute est du type GET
105 RewriteCond %{REQUEST_METHOD} GET
     # si le fichier est en cache
106
```

```
107 RewriteCond %{DOCUMENT_ROOT}/web/cache/%{HTTP_HOST}/%{REQUEST_URI}.cache.php -f
108 # on exécute le fichier cache
109 RewriteRule ^(.*) web/cache/%{HTTP_HOST}/$1.cache.php [L]
110
111 # si aucune des règles précédentes n'est valable pour la demande,
112 # on lance le fichier /index.php qui gère le CMS
113 RewriteRule ^(.*)$ index.php [QSA,L]
114 </IfModule>
```

## Chapitre 5

# Configurer le CMS

#### 5.1 Introduction

Votre serveur est maintenant configuré et beCms est en place... Il reste néanmoins à le paramétrer.

La configuration de base est simple et s'effectue par une interface dédiée.

#### 5.2 Accès à l'interface de configuration

La page de configuration de beCms est accessible par l'URL http://www.mon-becms.com/install.php.

#### 5.3 Présentation de l'interface de configuration

| L'interface | de configuration | correspond à | l'image c | i-dessous : |
|-------------|------------------|--------------|-----------|-------------|
|             |                  |              |           |             |

| Installation de beCms 1.0b                                                           |           |
|--------------------------------------------------------------------------------------|-----------|
| Tuformatione convey Gastion das utilisataurs Draits réportaires at linkiare          |           |
| Thornations serveur Gescon des demarceurs Proits reperiones et remers                |           |
| Certaines informations liées au serveur sont nécessaires au fonctionnement de beCms. |           |
| Veuillez vérifier ces informations, et les modifier au besoin.                       |           |
|                                                                                      |           |
| Url de base : 🥹 www.mon-becms.com                                                    |           |
| Réécriture d'url : 🥹 🗆                                                               |           |
| Nom de la variable de page : 🥹 🏼 p                                                   |           |
| Répertoire initial : 🥹 racine 💿 🛛 web 🔾                                              |           |
|                                                                                      |           |
| Enregistrer Annuler                                                                  |           |
|                                                                                      |           |
|                                                                                      | beCms v1. |
|                                                                                      |           |
|                                                                                      |           |
| FIGURE 5.1 – Interface de configuration                                              |           |

Elle se décompose en trois onglets :

- Informations serveur : permet de paramétrer les informations nécessaires au bon fonctionnement du CMS sur le serveur ;
- Gestion des utilisateurs : permet de définir deux utilisateurs initiaux pour le CMS ;
- Droits répertoires et fichiers : permet de vérifier que les répertoires et fichiers possèdent les bons droits en lecture et écriture.

#### 5.3.1 Onglet « Informations serveur »

Cet onglet permet de paramétrer les informations de fonctionnement de beCms sur votre serveur.

| Url de base : 🛞 www.mon-becms.com                              |
|----------------------------------------------------------------|
| Réécriture d'url : 🥹 🖂                                         |
| Nom de la variable de page : 😣 p                               |
| Répertoire initial : 🥹 racine 💿 🛛 web 🔿                        |
| FIGURE 5.2 – Interface de configuration - Informations serveur |

Il se compose de quatre champs pré-remplis :

- Url de base : c'est l'URL de votre site, c'est à dire son adresse web. Vous devez y indiquer l'adresse du site sans le protocole (http ou https);
- Réécriture d'url : indique si la réécriture d'URLs est active. La réécriture d'URLs permet d'obtenir pour votre site web des adresses web élégantes. En suivant cette documentation nous avons activé la réécriture et configuré Apache pour que le site puisse l'utiliser. Vous pouvez donc cocher cette option ;
- Nom de la variable de page : permet de désigner le nom de la variable de page utilisée par beCms dans le cas où la réécriture d'URL n'est pas active ;
- Répertoire initial : indique si le fichier index.php utilisé est celui du répertoire racine de votre site ou celui du répertoire /web. Reportez-vous à la section « Notes sur l'arborescence de fichiers » pour plus d'informations.

#### 5.3.2 Onglet « Gestion des utilisateurs »

Cet onglet permet de définir deux utilisateurs initiaux pour le CMS :

- un administrateur, qui peut gérer le site, la configuration du CMS et les utilisateurs ;
- un utilisateur qui peut gérer le site.

| Identifiant : 😡      | admin                                                 |
|----------------------|-------------------------------------------------------|
| Prénom : 😣           | Admin                                                 |
| Nom : 😡              | Admin                                                 |
| Rôle : 🥹             | Administrateur 💌                                      |
| Mot de passe : 😡     | admin05                                               |
| FIGURE 5.3 – Interfa | ace de configuration - Configuration d'un utilisateur |

La configuration d'un utilisateur se fait via cinq champs :

- Identifiant : identifiant de connexion de l'utilisateur utilisé pour entrer dans l'interface de gestion de beCms. L'identifiant doit contenir au moins 4 caractères.;
- Prénom : prénom de l'utilisateur ;
- **Nom** : nom de l'utilisateur ;
- Rôle : indique si l'utilisateur est du type administrateur (droits de gestion du site, de la configuration du CMS et des utilisateurs) ou simple utilisateur (droits de gestion du site);
- Mot de passe : mot de passe utilisé pour entrer dans l'interface de gestion de beCms.
   Le mot de passe doit contenir au moins 6 caractères.

Il est obligatoire d'avoir au moins un administrateur.

Il est important de ne pas laisser les identifiants et mots de passe par défaut !

Les informations par défaut sont les mêmes pour toutes les installations de beCms : les laisser est donc une faille de sécurité !

#### 5.3.3 Onglet « Droits répertoires et fichiers »

Cet onglet permet de vérifier que les répertoires et fichiers possèdent les bons droits en lecture et écriture.

| Tests des d<br>Si un résul                 | roits en lecture et écriture sur les répertoires et fichiers.<br>tat indique "KO", veuillez modifier les droits sur les répertoires ou fichiers indique |
|--------------------------------------------|----------------------------------------------------------------------------------------------------|
| Droits s                                   | ur les répertoires                                                                                                    |
| Résultats d                                | Jes tests : OK                                                                                                    |
| <ul> <li>/cms/d</li> </ul>                 | ata/config/:OK                                                                                                    |
| <ul> <li>/cms/d</li> </ul>                 | ata/contents/front : OK                                                                                                    |
| <ul> <li>/web/c</li> </ul>                 | ache/ : OK                                                                                                    |
| <ul> <li>/web/fi</li> </ul>                | iles/documents : OK                                                                                                    |
| <ul> <li>/web/fi</li> </ul>                | les/images : OK                                                                                                    |
| <ul> <li>/web/fl</li> </ul>                | les/Images/thumbnails : OK                                                                                                    |
| Droits s                                   | ur les fichiers                                                                                                    |
| Résultats o                                | les tests : OK                                                                                                    |
| • /cms/d                                   | ata/config/back_routes.php:OK                                                                                                    |
| <ul> <li>/cms/d</li> </ul>                 | ata/config/config.php : OK                                                                                                    |
| <ul> <li>/cms/d</li> </ul>                 | ata/config/documents.php:OK                                                                                                    |
| <ul> <li>/cms/d</li> </ul>                 | ata/config/front_cache.php:OK                                                                                                    |
| <ul> <li>/cms/d</li> </ul>                 | ata/config/front_menu.php : OK                                                                                                    |
| <ul> <li>/cms/d</li> </ul>                 | ata/config/front_routes.php:OK                                                                                                    |
| <ul> <li>/cms/d</li> </ul>                 | ata/config/front_routes_flip.php : OK                                                                                                    |
| <ul> <li>/cms/d</li> <li>/cms/d</li> </ul> | ata/config/indges.php : OK                                                                                                    |
| <ul> <li>/cms/d</li> </ul>                 | ata/config/modules.php : OK                                                                                                    |
| <ul> <li>/cms/d</li> <li>/cms/d</li> </ul> | ata/config/users.php : OK                                                                                                    |
| <ul> <li>/cms/d</li> </ul>                 | ata/contents/front/12856884776999.IFDwC.php : OK                                                                                                    |
| <ul> <li>/cms/d</li> </ul>                 | ata/contents/front/12856884776999.lFDwC.properties.php:OK                                                                                               |
| <ul> <li>/cms/d</li> </ul>                 | ata/contents/front/12946583224903.Uc3l9.php:OK                                                                                                    |
| <ul> <li>/cms/d</li> </ul>                 | ata/contents/front/12946583224903.Uc3l9.properties.php: OK                                                                                              |
|                                            |                                                                                                    |
| FIGURE                                     | 5.4 – Interface de configuration - Droits répertoire                                                                                                    |
| at fick!                                   |                                                                                                    |
| et lichie                                  | ers                                                                                                    |

Sur un serveur mutualisé l'hébergeur fixe généralement les droits lors du transfert FTP. Vous ne devriez donc pas avoir de problème et tous les résultats de tests doivent indiquer « OK ».

En cas de test négatif (« KO ») vous pouvez :

- soit essayer de modifier les droits via votre logiciel client FTP;
- soit contacter votre hébergeur pour régler le problème.

#### 5.3.4 Fin de l'installation

Lorsque la configuration est terminée, vous pouvez la valider en cliquant sur le bouton « Enregistrer » en bas de page.

Une boîte de dialogue doit indiquer que l'opération s'est correctement déroulée :

L'opération s'est correctement déroulée. 🛛 🗙

Un texte en début de page confirme l'opération et donne le lien pour accéder à l'interface de connexion de beCms.

L'enregistrement de la configuration s'est bien déroulée. Vous pouvez modifier à nouveau les options ou tester la connexion à votre interface d'administration : <u>http://www.mon-becms.com/admin/login</u>. FIGURE 5.5 – Texte de confirmation

Vous pouvez maintenant vous connecter sur votre interface d'administration.

Bonne continuation avec beCms!

## Chapitre 6

# Lexique

#### CMS

Content Management System, ou **Système de Gestion de Contenu** en français. Logiciel permettant la création et la mise à jour d'un site web.

#### FTP

File Transfer Protocol, ou **Protocole de Tranfert de Fichiers** est un protocole de communication permettant de transférer des fichiers d'un ordinateur vers un autre.

#### PHP

PHP Hypertext Preprocessor. Langage de programmation principalement destiné au développement de sites web.

#### Serveur web

Le terme de seveur web représente deux choses : d'une part l'ordinateur qui est relié au réseau internet et transfère la demande de l'internaute à un logiciel, d'autre part le logiciel (serveur HTTP) qui traite effectivement la demande.

## Chapitre 7

## Licence et crédits

#### 7.1 Licence

La présente documentation est placée sous licence Creative Commons (CC BY - NC - SA 2.0)<sup>1</sup>.

beCms est placé sous licence publique générale GNU version 3 (GNU GPLv3)<sup>2</sup>.

#### 7.2 Crédits

beCms utilise :

- la bibliothèque javascript **jQuery**<sup>3</sup> sous double licence MIT / GNU GPLv2<sup>4</sup>;
- l'éditeur javascript WYSIWYG weEd sous licence GNU GPLv3;
- l'éditeur javascript syntaxique de code source **CodeMirror**<sup>5</sup> sous licence type MIT<sup>6</sup>;
- le jeu d'icônes Silk<sup>7</sup> sous double licence Creative Commons Attribution 2.5 / Creative Commons Attribution 3.

2. http://www.gnu.org/licenses/gpl.html

- 4. http://jquery.org/license/
- 5. http://codemirror.net/
- 6. http://codemirror.net/LICENSE
- 7. http://www.famfamfam.com/lab/icons/silk/

<sup>1.</sup> http://creativecommons.org/

<sup>3.</sup> http://jquery.com/